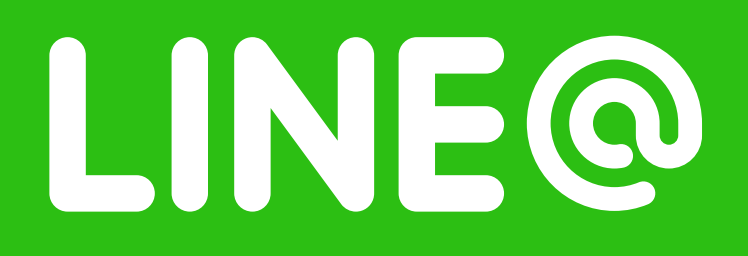

# 加入基隆市稅務局LINE@ 懶人包

讓我們往下看看,如何使用吧 >

## L I N E ? 要怎麼開始使用?

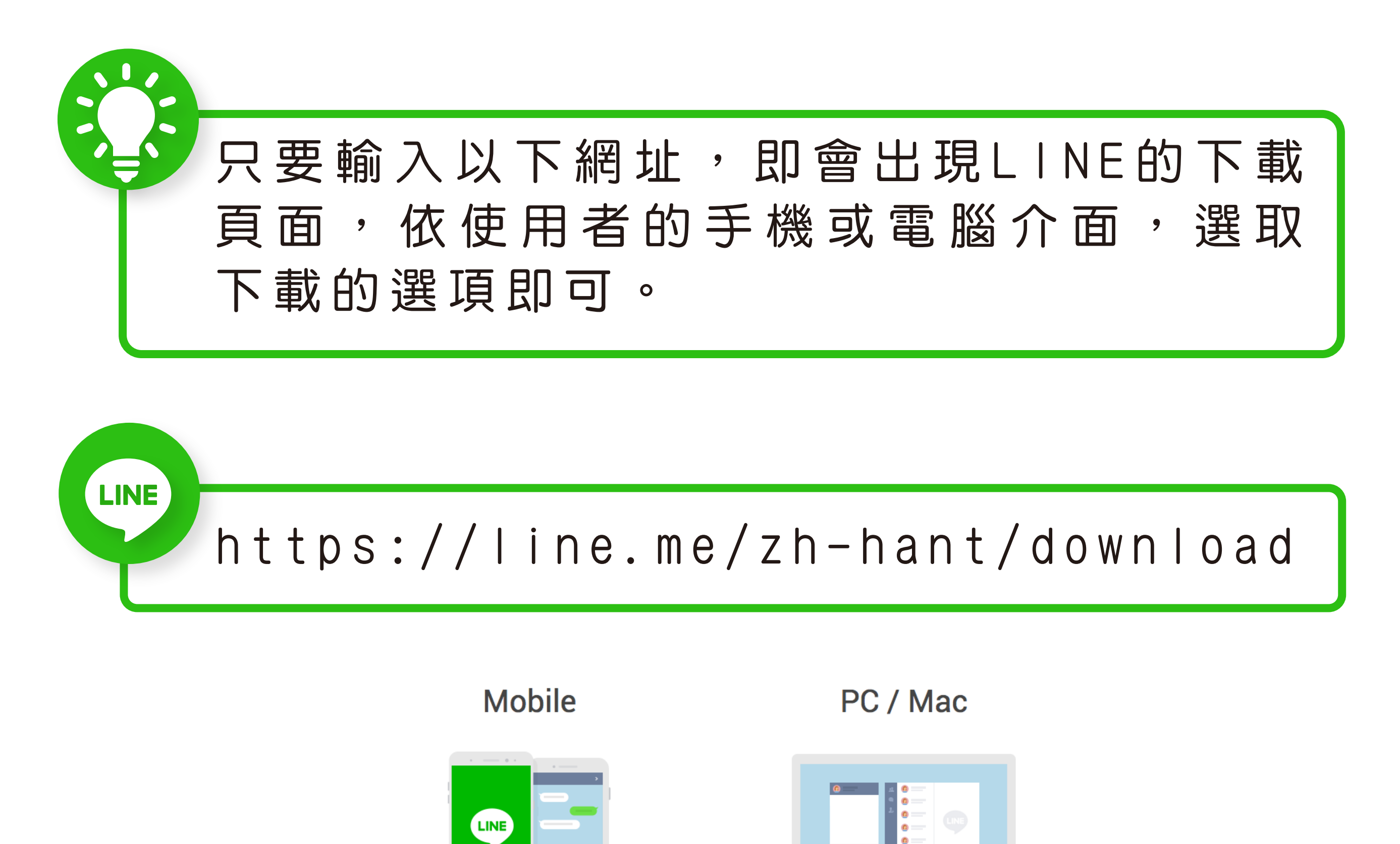

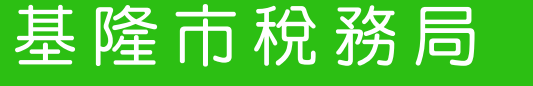

App Store

LINE Lite

Google Play

Windows phone

iPad

Mac App Store

1

Windows

Chrome

Windows store

## 如何加入基隆市稅務局呢?

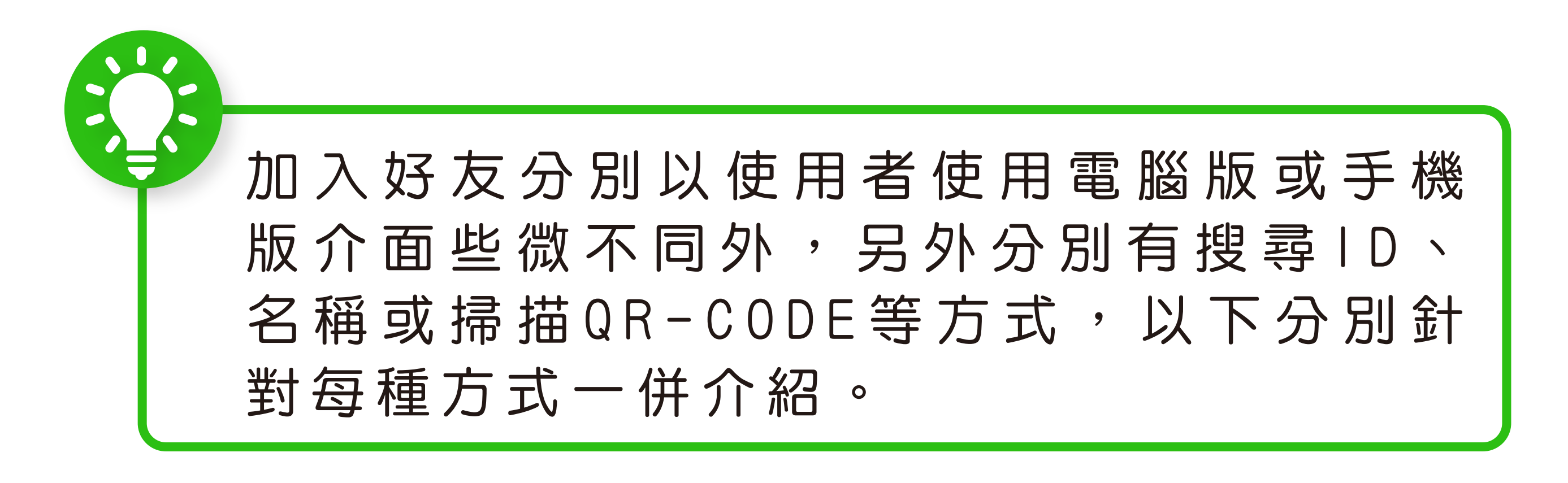

方 ① 搜尋LINE ID
介 ① 電腦版
② 搜尋名稱
③ 掃QR-CODE

以下我們分別用方式與介面分別做介紹 >>

#### 方法一:用ID搜尋(手機版)

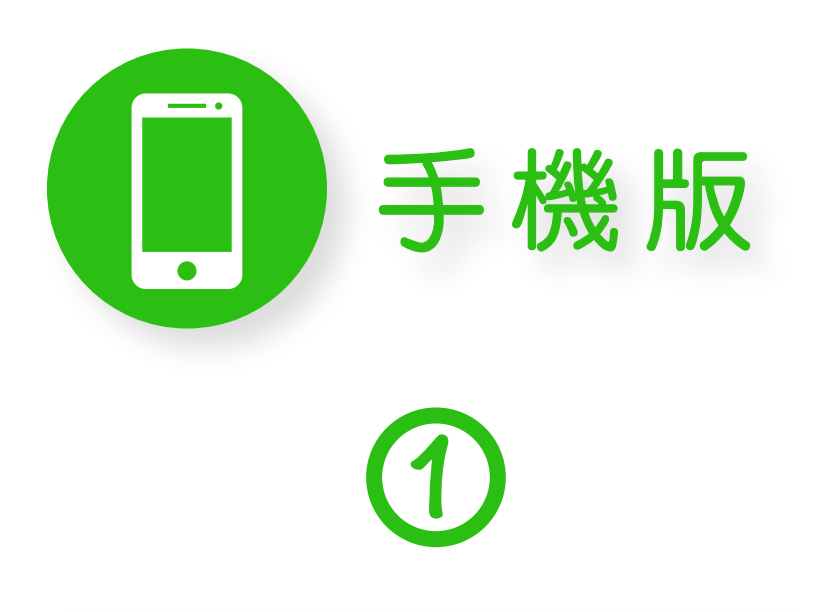

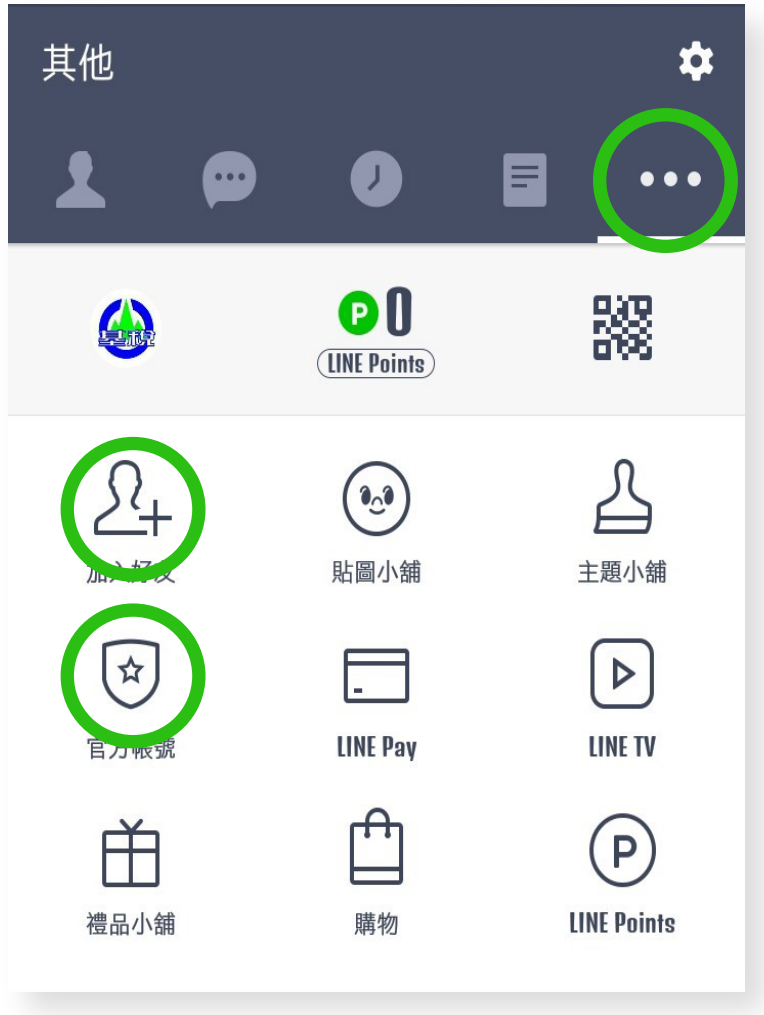

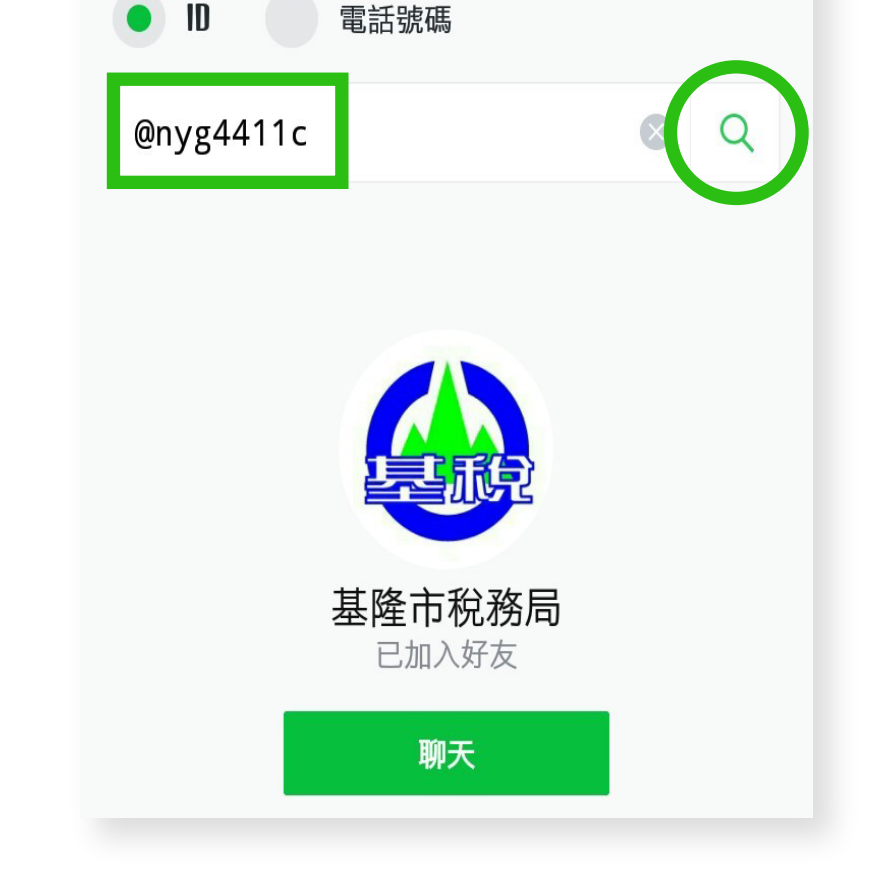

搜尋好友

點選其他頁面 選取官方帳號 或加入好友 輸入 I D @ n y g 4 4 1 1 c 按下搜尋

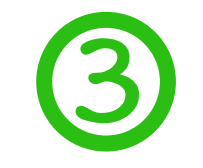

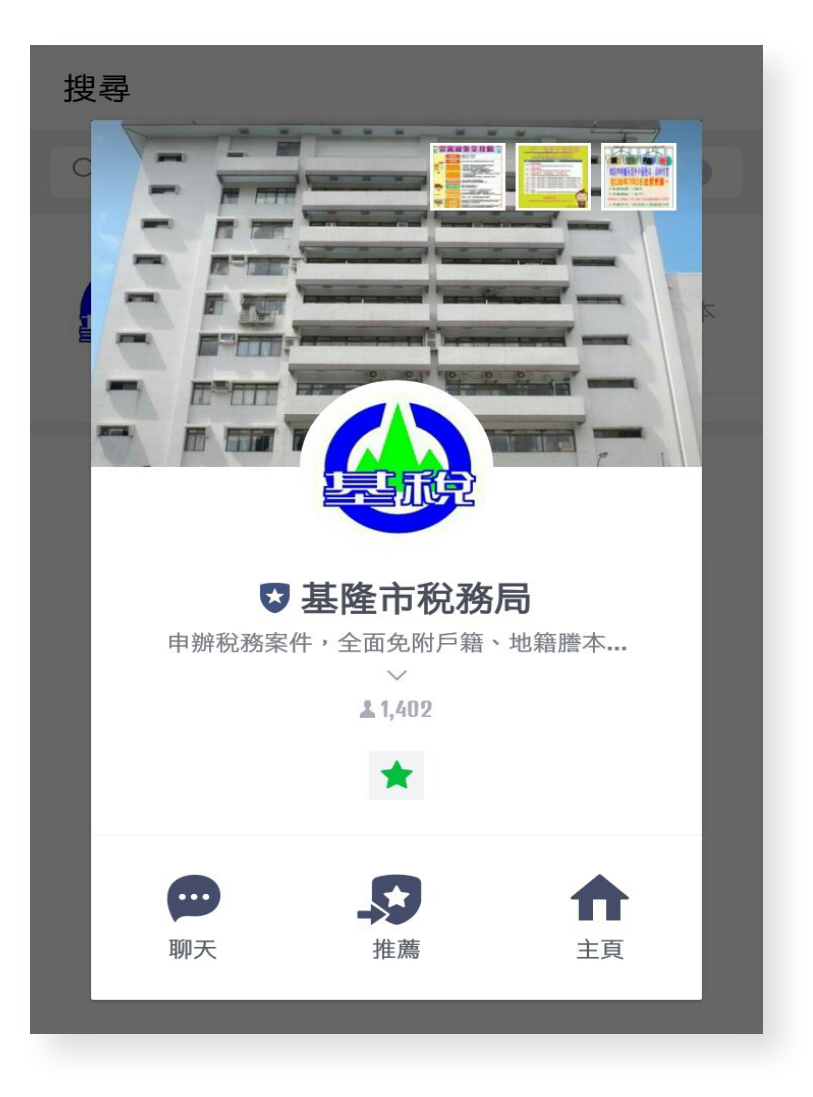

選取加入後, 即可接收稅務 局最新資訊。

方法一:用ID搜尋(電腦版)

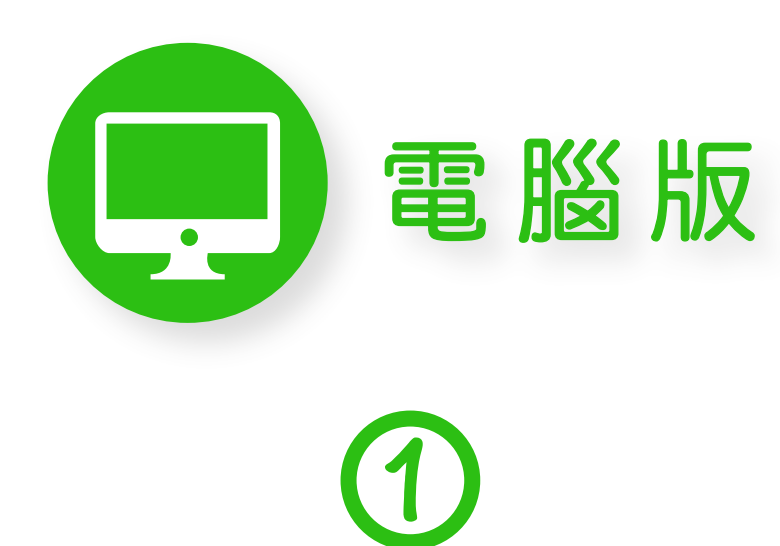

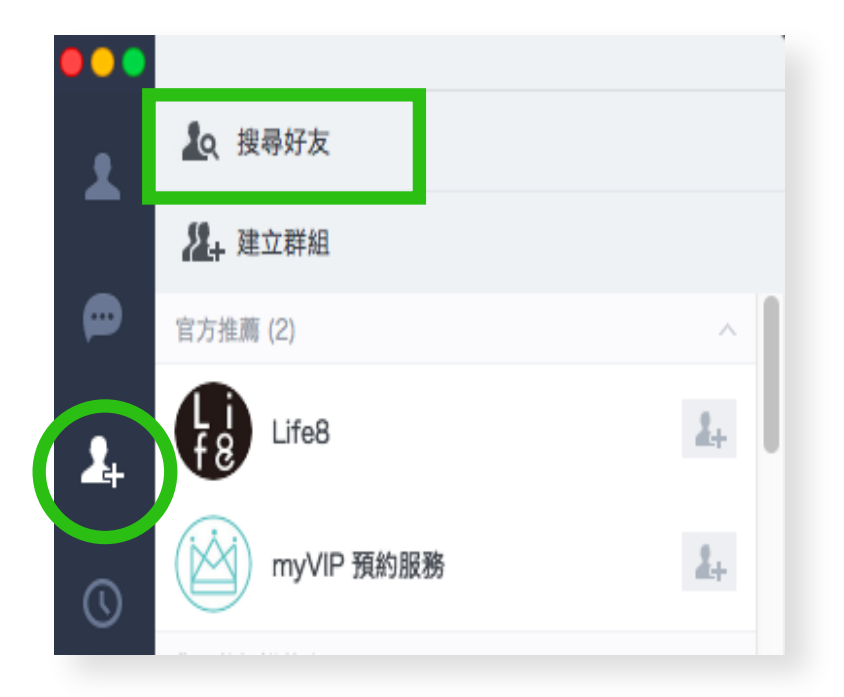

點選新增好友選取搜尋好友

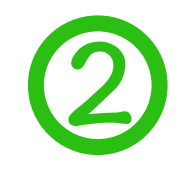

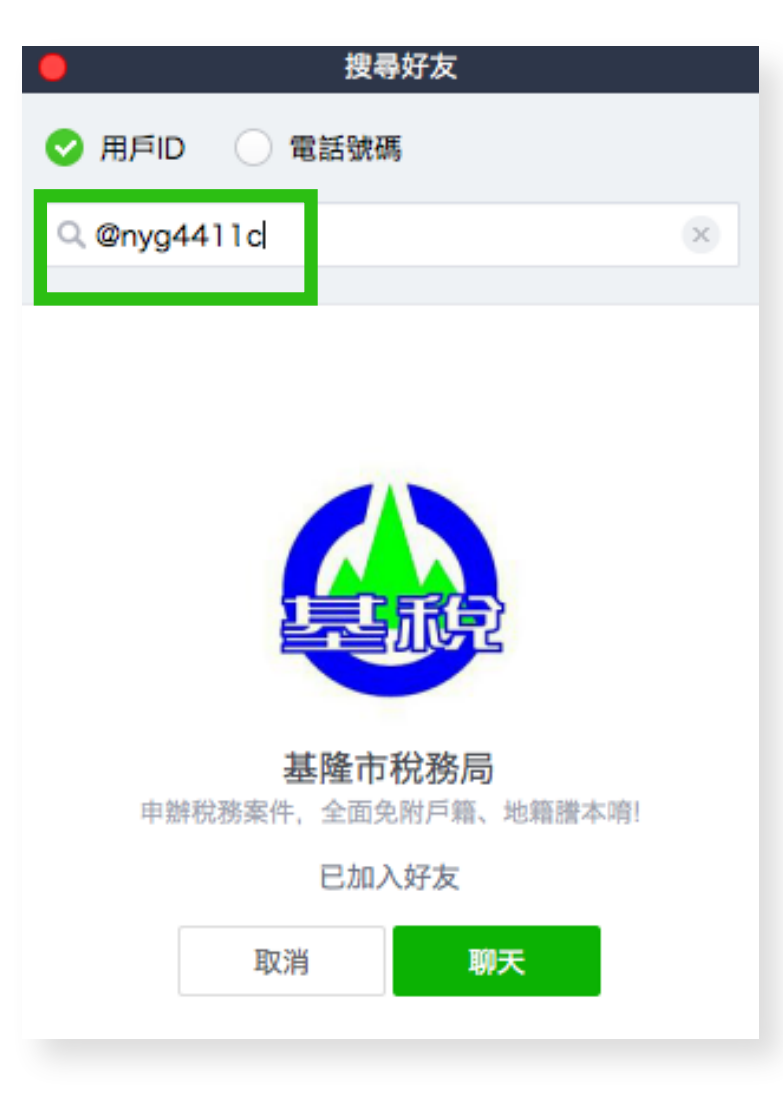

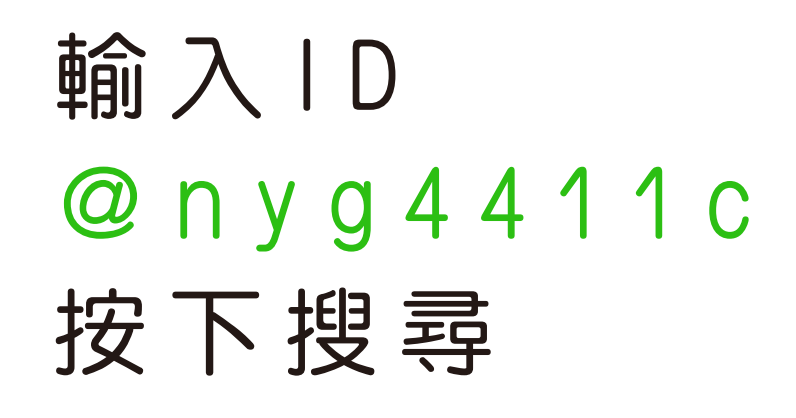

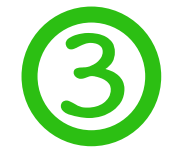

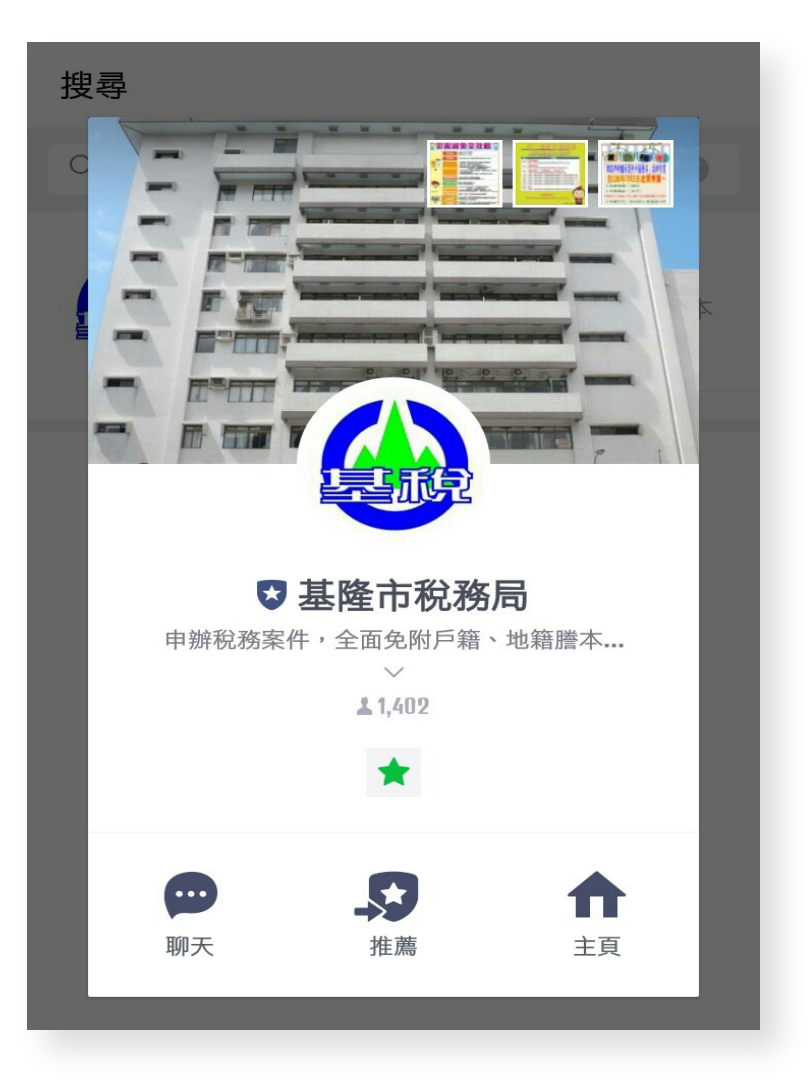

選取加入後, 即可接收稅務 局最新資訊。

方法二:用名稱搜尋

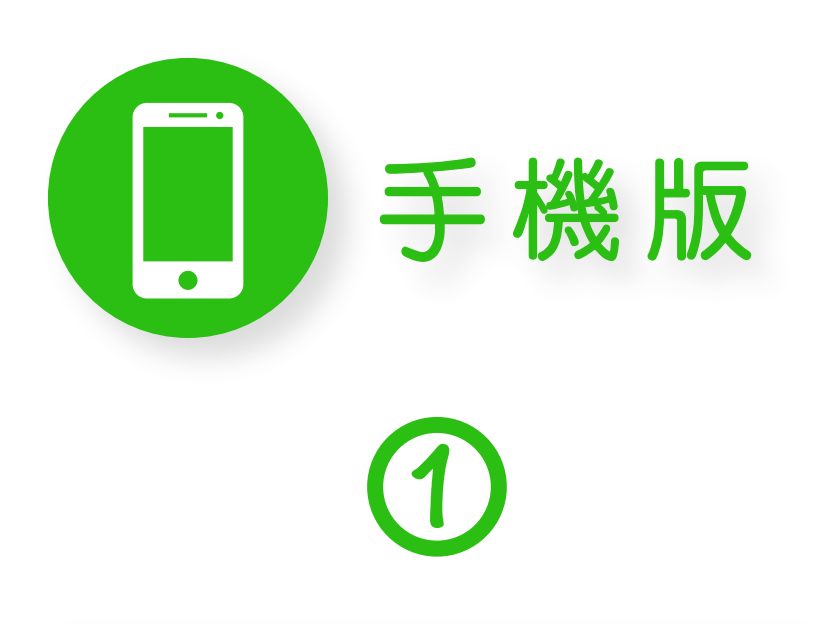

| 其他                 |                            | \$               |
|--------------------|----------------------------|------------------|
| £                  |                            |                  |
|                    | <b>PO</b><br>(LINE Points) |                  |
| <u>2</u> +<br>加入好友 | <b>〕</b><br>貼圖小舖           | 主題小舖             |
| <b>全</b><br>官方帳號   | <br>LINE Pay               | LINE TV          |
| 遭品小舗               | 購物                         | P<br>LINE Points |
|                    |                            |                  |

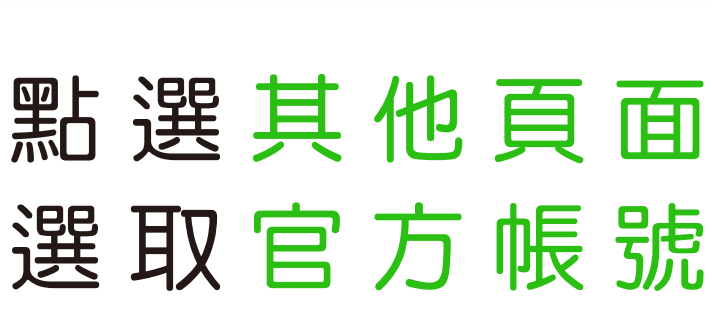

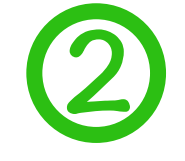

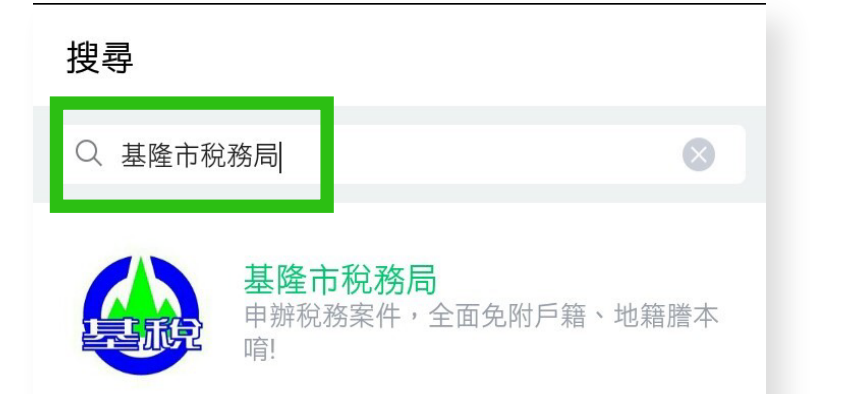

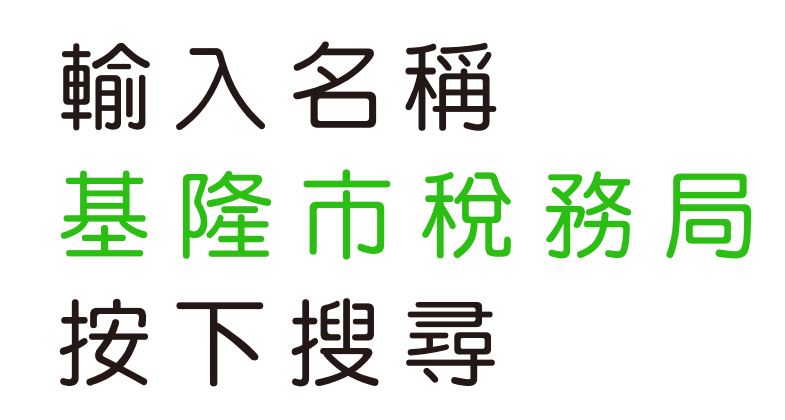

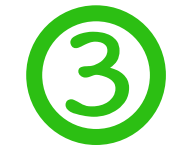

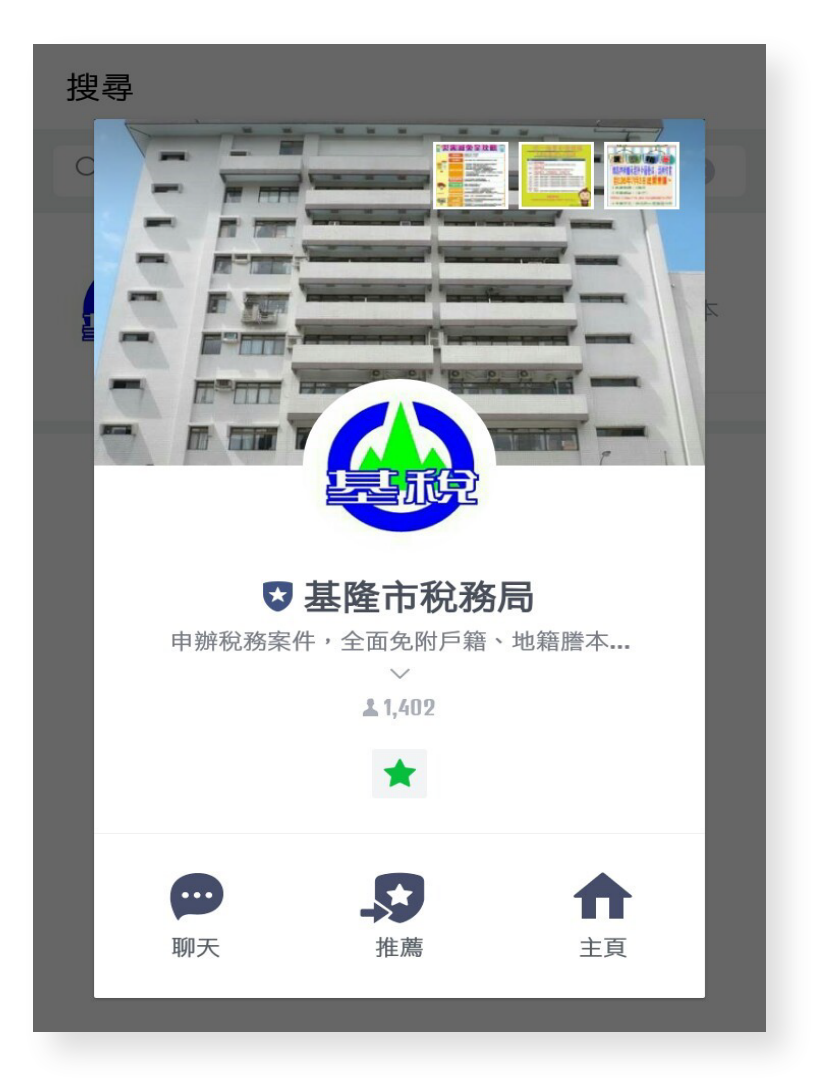

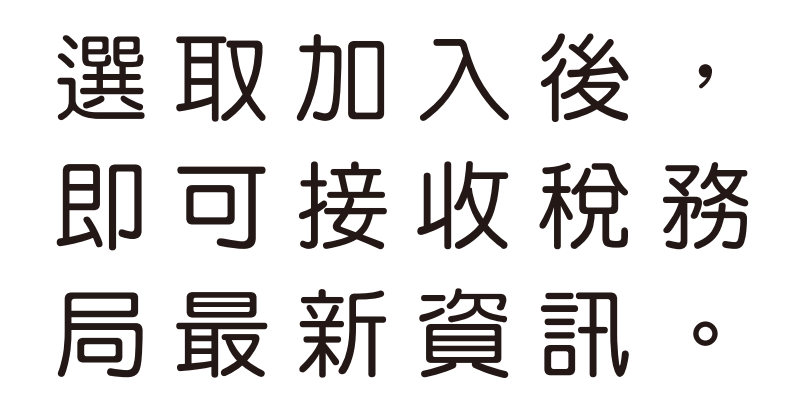

方法三:QR-CODE掃描

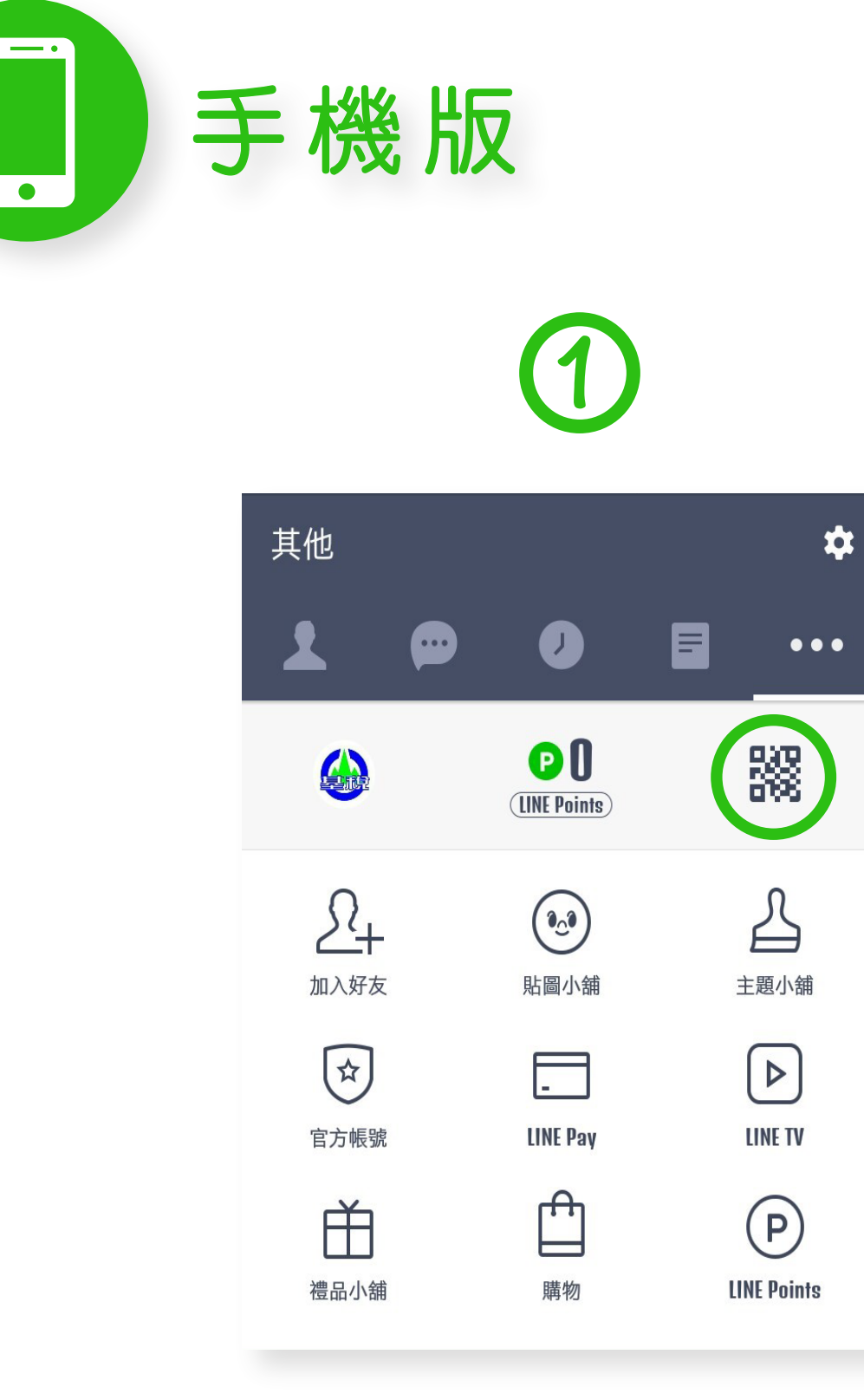

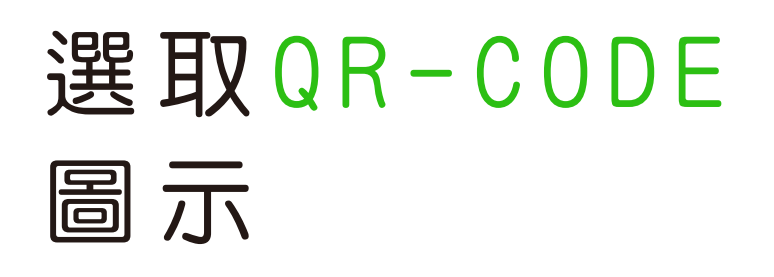

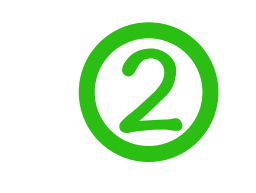

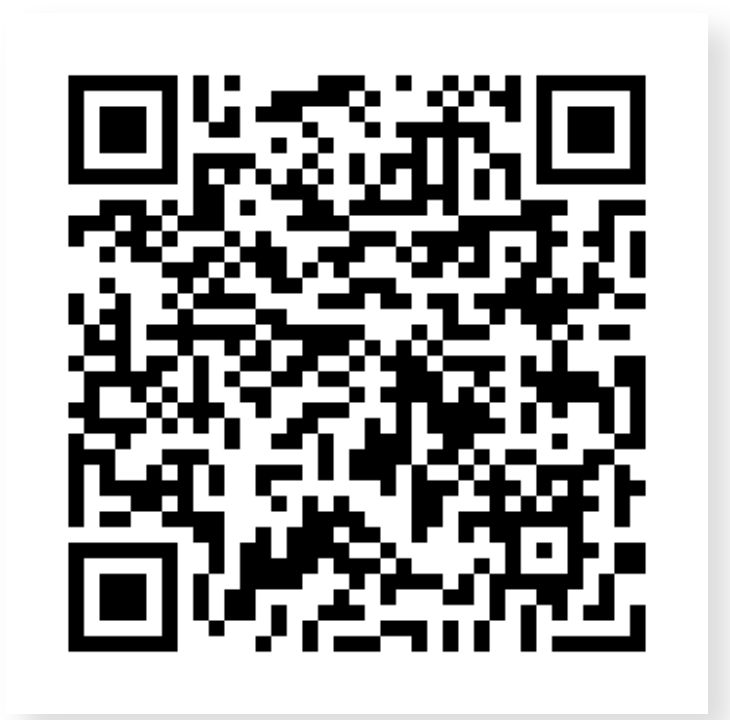

掃描上方 QR-CODE 即可加入好友

## 加入好了,那我可以知道什麼?

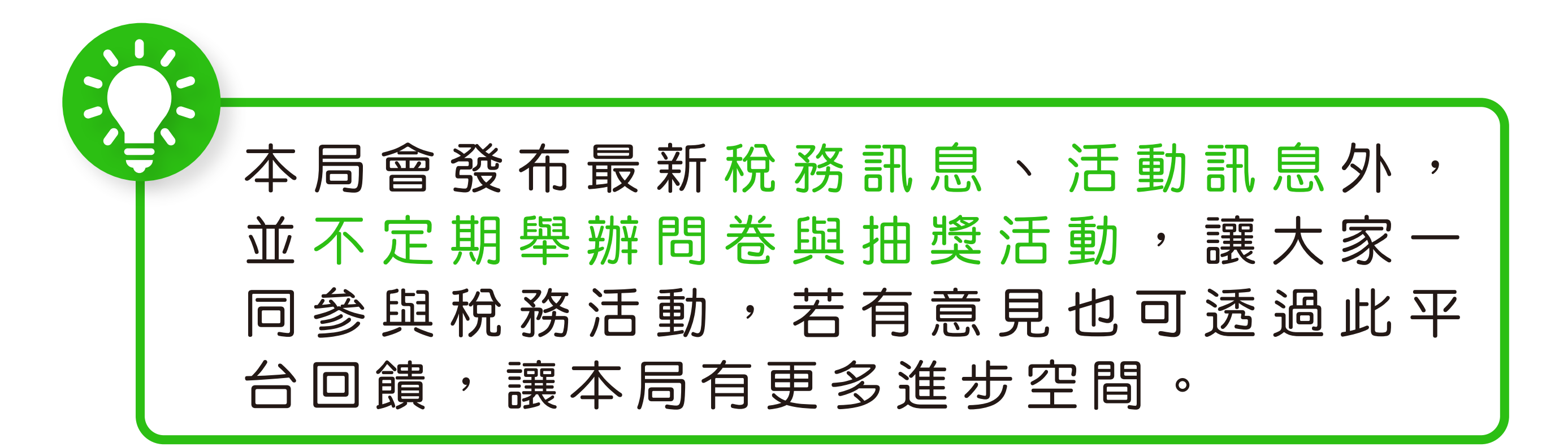

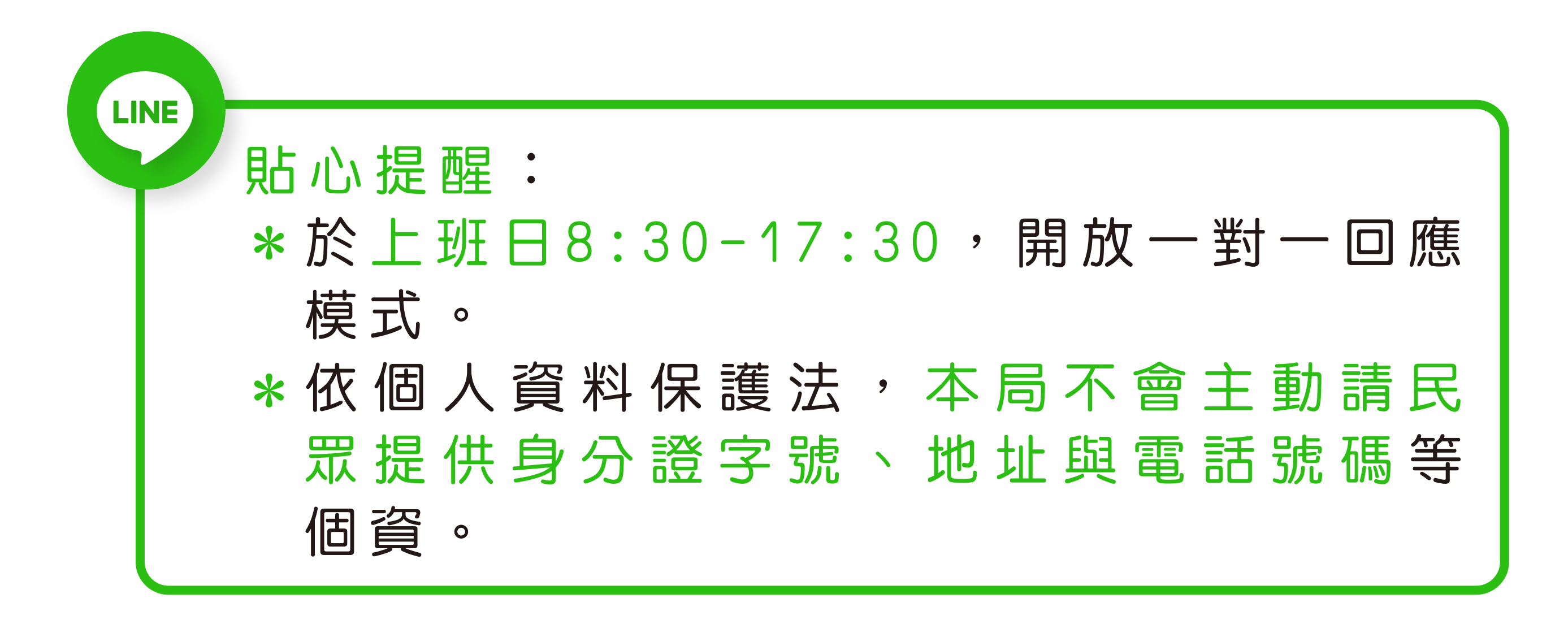